## INSTRUKCJA REJESTRACJI NA PROFIL ZAUFANY

1) Wejdź na stronę Profilu Zaufanego i wybierz przycisk "Zaloguj się" (w prawym górnym rogu ekranu):

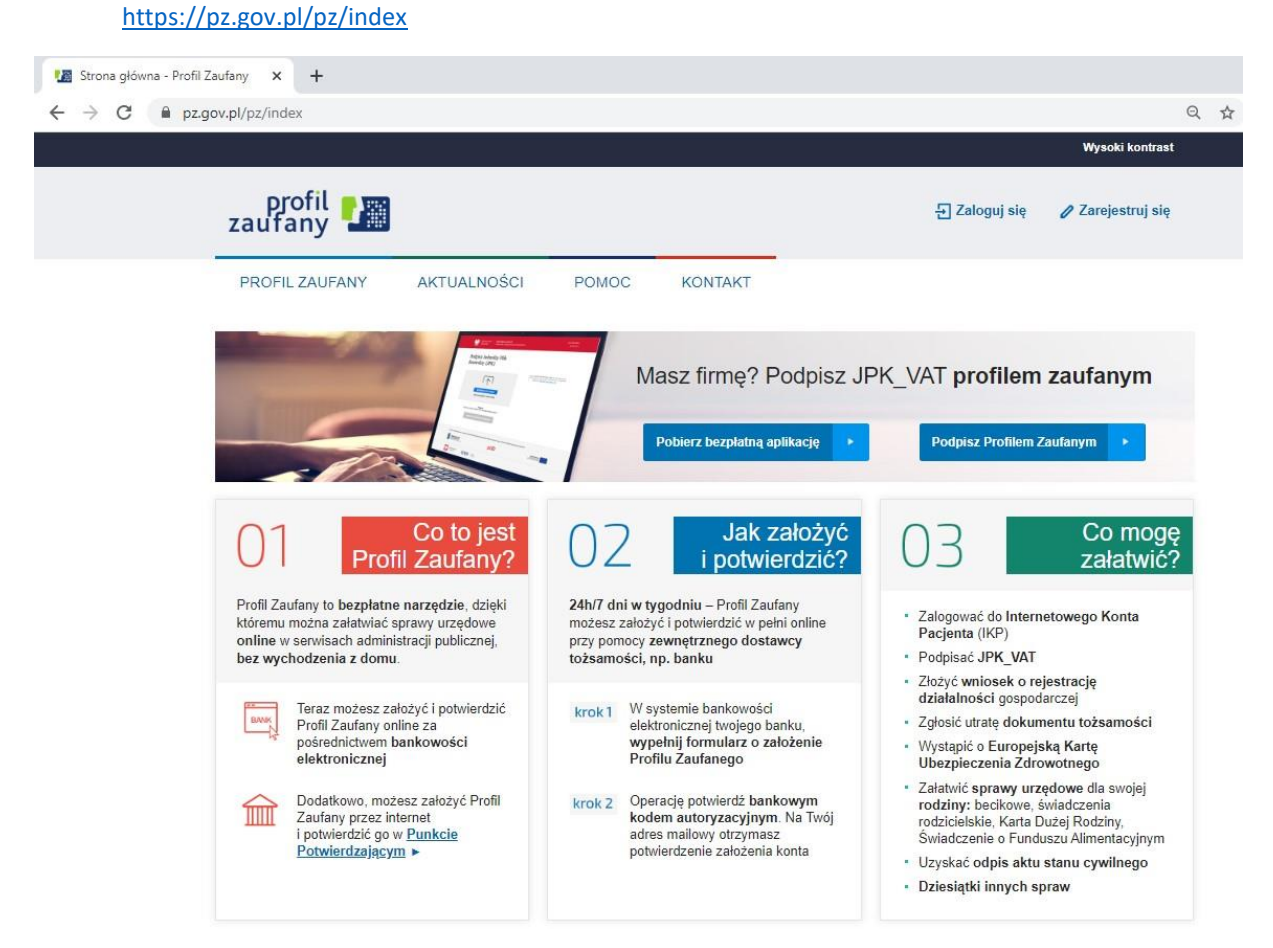

Pojawi się ekran z kafelkami banków (po wybraniu przycisku "Zaloguj się" na poprzednim ekranie).

| Login 🕄 Profil Zaufany                                                         |     |                           |                        |          |           |
|--------------------------------------------------------------------------------|-----|---------------------------|------------------------|----------|-----------|
| Zaloguj się za pomocą nazwy<br>użytkownika lub adresu e-mail                   |     | Zaloguj się<br>lub innego | przy pomoc<br>dostawcy | y banku  |           |
| Nazwa użytkownika lub adres e-mail<br>Wpisz nazwę użytkownika lub adres e-mail |     |                           | ¢                      | inteligo | Sontander |
| Nie pamiętam nazwy użytkownika<br>Hasio                                        | LUB | Cal Bank Pekao            | mBank                  | ING 🌭    | envelo    |
| Wpisz hasło<br>Nie pamiętam hasła                                              |     | Mission                   | ALCOR                  | e-dowód  | Grupp BPS |
| ZALOGUJ SIĘ                                                                    |     | Certyfikat                |                        |          |           |

Wybierz kafelek dla Banków Spółdzielczych, tj. "SGB Banki Spółdzielcze/Grupa BPS Banki Spółdzielcze"

2) Na ekranie pojawi się wyszukiwarka Banków Spółdzielczych:

|                                       |              | 20   |                                  |            |
|---------------------------------------|--------------|------|----------------------------------|------------|
|                                       |              | gov. | pl                               |            |
| Login 🕣                               | Profil Zauf  | fany |                                  |            |
| < Powrót                              |              |      |                                  |            |
| Wybierz swo<br>Spółdzielczy           | ój Bank<br>/ |      | Znajdź swój Bank Sp              | ółdzielczy |
|                                       |              |      | Nazwa banku                      |            |
| Województwo<br>Wybierz                |              | LUB  | Nazwa banku<br>Wpisz nazwę banku | Q          |
| Województwo<br>Wybierz<br>Nazwa banku |              | LUB  | Nazwa banku<br>Wpisz nazwę banku | Q          |

- a) Przy użyciu pola "Nazwa banku" (po prawej stronie ekranu) wyszukaj i wybierz Bank Spółdzielczy w Wolbromiu.
- b) Następnie wybierz przycisk "Zaloguj się".

4) Na ekranie pojawi się strona logowania do systemu bankowości internetowej Twojego Banku.

a) Zaloguj się do systemu bankowości internetowej Twojego banku tak jak normalnie to robisz jeżeli np. chcesz zlecić przelew.

|                      | BANK  | SPÓŁDZIELCZY    | W | WOLBROMIU |
|----------------------|-------|-----------------|---|-----------|
|                      |       | Najbliżej ludzi |   |           |
| Logowanie do systemu |       |                 |   |           |
|                      | Login |                 |   |           |
|                      | Hasło |                 |   |           |
|                      |       |                 |   | Zaloguj   |

- b) Pojawi się ekran "Drugi etap logowania".
- c) Wpisz kod z SMS i zatwierdź lub potwierdź w aplikacji BS Wolbrom eToken.
- d) Pojawi się ekran "Udzielenie zgody".

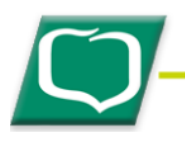

## BANK SPÓŁDZIELCZY W WOLBROMIU

Najbliżej ludzi

Lista zgód

Znajdujesz się na stronie potwierdzania zgód.

## Wniosek o wydanie środka identyfikacji elektronicznej i przekazanie danych

## Oświadczam, że:

1. zapoznałam/em się z Regulaminem i zobowiązuję się przestrzegać jego postanowień,

2. wskazane poniżej moje dane osobowe i teleadresowe są prawidłowe i aktualne,

wnioskuję o wydanie mi Środka Identyfikacji Elektronicznej, o którym mowa w powyższym Regulaminie,
wyrażam zgodę na przetwarzanie moich danych osobowych przez Bank w celu niezbędnym do świadczenia usługi BPS ID.

Zgodnie z ogólnym rozporządzeniem o ochronie danych (RODO) Bank informuje, że jest administratorem danych osobowych użytkownika wnioskującego o wydanie ŚIE, będzie przetwarzał dane osobowe w zakresie niezbędnym do świadczenia usługi BPS ID, użytkownikowi przysługuje prawo dostępu do danych oraz ich poprawiania a podanie danych jest dobrowolne, lecz niezbędne do świadczenia ww. usługi.

| Jednocześnie, w celu skorzystania z usług administracji publicznej, <b>wyrażam zgodę na:</b>                     |
|----------------------------------------------------------------------------------------------------|
| 1. przekazanie z powyższego środka identyfikacji elektronicznej do Węzeł Krajowy (Profil Zaufany) za             |
| pośrednictwem Krajowej Izby Rozliczeniowej S.A. z siedzibą w Warszawie moich poniższych danych, w tym            |
| potwierdzających moją tożsam <u>ość:</u>                                                                         |
| Pierwsze imię                                                                                                    |
| Nazwisko                                                                                                    |
| Numer PESEL                                                                                                    |
| Data urodzenia                                                                                                   |
| Adres mailowy                                                                                                    |
| Potwierdzony numer telefonu                                                                                      |
| 2. udostępnienie przez Bank Krajowej Izbie Rozliczeniowej S.A. z siedzibą w Warszawie informacji, że jestem jego |
| klientem.                                                                                                    |
|                                                                                                    |

Odrzuć Akceptuj

Bank Spoldzielczy w Wolbromiu

Kontakt • Wymagania • Strona Główna • Instrukcja • Tabela kursów walut

- e) Sprawdź poprawność wyświetlonych danych osobowych, w przypadku pojawiających się błędów lub niewypełnionych pól należy udać się do placówki Banku Spółdzielczego w Wolbromiu w celu aktualizacji danych osobowych (WSZYSTKIE ŚRODKI IDENTYFIKACJI MUSZĄ BYĆ POPRAWNIE WYPEŁNIONE!).
- f) Wybierz przycisk akceptujący/ zatwierdzający zgodę.
- g) Pojawi się ekran "Podpis zgody".
- h) Wpisz kod z SMS i zatwierdź lub potwierdź w aplikacji BS Wolbrom eToken.

5) Powinieneś zostać przekierowany na stronę PZ ("Rejestracja w Profilu Zaufanym").

| profil 🌆                     |                                               |                                   |                               | - Zaloguj się                     |  |  |
|------------------------------|-----------------------------------------------|-----------------------------------|-------------------------------|-----------------------------------|--|--|
| PROFIL ZAUFANY               | AKTUALNOŚCI POMOC                             | KONTAKT                           |                               |                                   |  |  |
| Rejestracja w Pro            | ofilu Zaufanym                                |                                   |                               | Cmień sposób rejestrac            |  |  |
| Drogi Użytkowniki            | J                                             |                                   |                               |                                   |  |  |
| Twoje dane automatycznie pob | raliśmy z twojego banku. Po kliknięciu przyci | isku "Zarejestruj slę" przejdzies | sz do swojego banku i potwier | dziaz Profil Zaufany.             |  |  |
| Dane logowania               |                                               | * - pola v                        | wymagane                      |                                   |  |  |
|                              | Nazwa użytkownika *                           | c ∏p                              | ,                             |                                   |  |  |
| Dane osobowe                 | Pierwsze imie *                               | CH 'W                             |                               |                                   |  |  |
|                              | Drugle Imię                                   |                                   |                               |                                   |  |  |
|                              | Nazwisko *                                    | DRV                               |                               |                                   |  |  |
|                              | PESEL*                                        | t                                 |                               |                                   |  |  |
| Dane kontaktowe              | Adres e-mail *                                |                                   |                               |                                   |  |  |
|                              | Numer telefonu *                              | +                                 | ,                             |                                   |  |  |
|                              | Zapoznałem się z <u>przepisami o</u>          | dotyczacymi profilu zaufanego i   | podpisu zaufanego.            |                                   |  |  |
|                              |                                               |                                   | ▼ Przecz                      | rytaj, jak przetwarzamy twoje dan |  |  |

Dodaj "Nazwę użytkownika", zaakceptuj regulamin i wybierz przycisk "Zarejestruj się".

- 6) Ponownie zostaniesz przeniesiony na stronę logowania systemu bankowości internetowej.
- a) Ponownie zaloguj się do systemu bankowości internetowej.
- b) Pojawi się ekran "Udzielenie zgody" (z numerem dokumentu z Profilu Zaufanego).
- c) Sprawdź poprawność wyświetlonych danych.
- d) Następnie wybierz przycisk akceptujący/ zatwierdzający zgodę.
- e) Pojawi się ekran "Podpis zgody".
- f) Wpisz kod z SMS i zatwierdź lub potwierdź w aplikacji BS Wolbrom eToken.

7) Z powrotem trafisz na stronę Profilu Zaufanego ("Profil zaufany Użytkownika"). W prawym górnym rogu powinno pojawić się imię i nazwisko zalogowanego użytkownika.

| No. (2001) Anti-Television and a second | AKTUALNOŚCI | POMOC                        | KONTAKT                  |                       |                 |           |        |
|-----------------------------------------|-------------|------------------------------|--------------------------|-----------------------|-----------------|-----------|--------|
| Profil zaufany Uży                      | rtkownika   |                              |                          |                       |                 |           |        |
| Mój profil zaufany                      |             |                              |                          |                       |                 |           |        |
| Znajdź punkt<br>potwierdzający          |             |                              |                          |                       |                 |           |        |
| -                                       |             |                              |                          |                       |                 |           |        |
|                                         |             |                              |                          | -                     |                 | REGULAMIN | MAPA S |
| ~e7UAP 2                                |             |                              |                          | RODO                  | NOTA PRAVINA    |           |        |
| <b>*</b> e?UAP <b>2</b>                 | Portal n    | adzorowany przez <u>Mini</u> | sterstwo Cyfryzacji. © 1 | RODO<br>Wszystkie pra | wa zastrzeżone. |           |        |

- a) Dotarcie do tego kroku oznacza pozytywną rejestracje na Profil Zaufany.
- b) Dodatkowo sprawdź poprawność danych, które zostały przekazane z bankowości internetowej do PZ (wybierz przycisk "Mój profil zaufany").

| profil 💵                       |                         |                                    | Koria pryval                                                                               | ne V                                    |
|--------------------------------|-------------------------|------------------------------------|--------------------------------------------------------------------------------------------|-----------------------------------------|
| PROFIL ZAUFANY                 | AKTUALNOŚCI POMO        | C KONTAKT                          |                                                                                            |                                         |
| Profil zaufany Użyt            | kownika                 |                                    |                                                                                            |                                         |
| Mój profil zaufany             |                         | 🥒 Przedłuż ważność 🥑 Z             | łóż wniosek o przedłużenie ważności                                                        | 🖋 Uniewažnij                            |
| Znajdź punkt<br>potwierdzający | Szczegóły profilu       | ı zaufanego                        |                                                                                            |                                         |
|                                | Dane użytkownika        | ldentyfikator<br>użytkownika       |                                                                                            |                                         |
|                                |                         | Pierwsze imię                      | -                                                                                          |                                         |
|                                |                         | Drugie imię                        |                                                                                            |                                         |
|                                |                         | Nazwisko                           |                                                                                            |                                         |
|                                |                         | PESEL                              |                                                                                            |                                         |
|                                |                         | Adres e-mail                       |                                                                                            |                                         |
|                                |                         | Numer telefonu                     |                                                                                            |                                         |
|                                |                         | Raport danych<br>osobowych         | 🖶 Poblerz raport o danych osobo                                                            | wych                                    |
|                                | Dane profilu zaufanego  | Metoda autoryzacji                 |                                                                                            |                                         |
|                                |                         |                                    | 🖋 Zmieri dostawcę tożsamości                                                               |                                         |
|                                |                         | Parametr autoryzacji               |                                                                                            |                                         |
|                                | Informacje o utworzeniu | Osoba polwierdzająca               |                                                                                            |                                         |
|                                |                         | Data utworzenia                    |                                                                                            |                                         |
|                                |                         | Data wygaśnięcia                   |                                                                                            |                                         |
|                                |                         | Sposób utworzenia/<br>przedłużenia | Potwierdzenie profilu zaufanego na<br>dokonane przez zewnętrzną instytu<br>profile zaufane | podstawie wniosku<br>cję potwierdzającą |